### Keuringsafspraak wijzigen

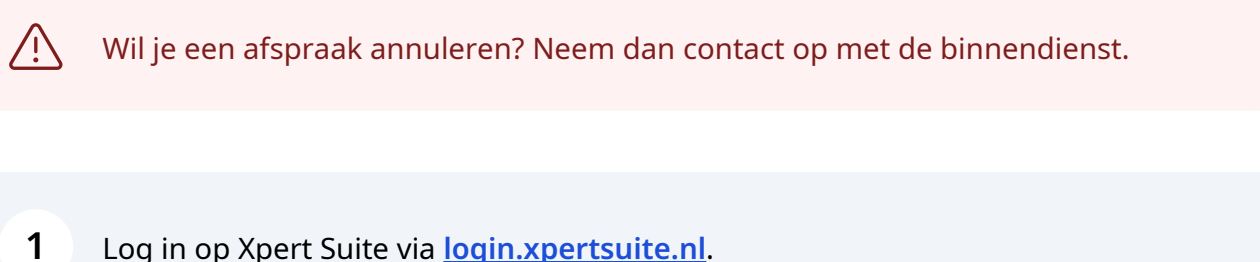

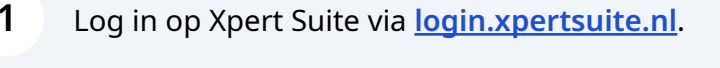

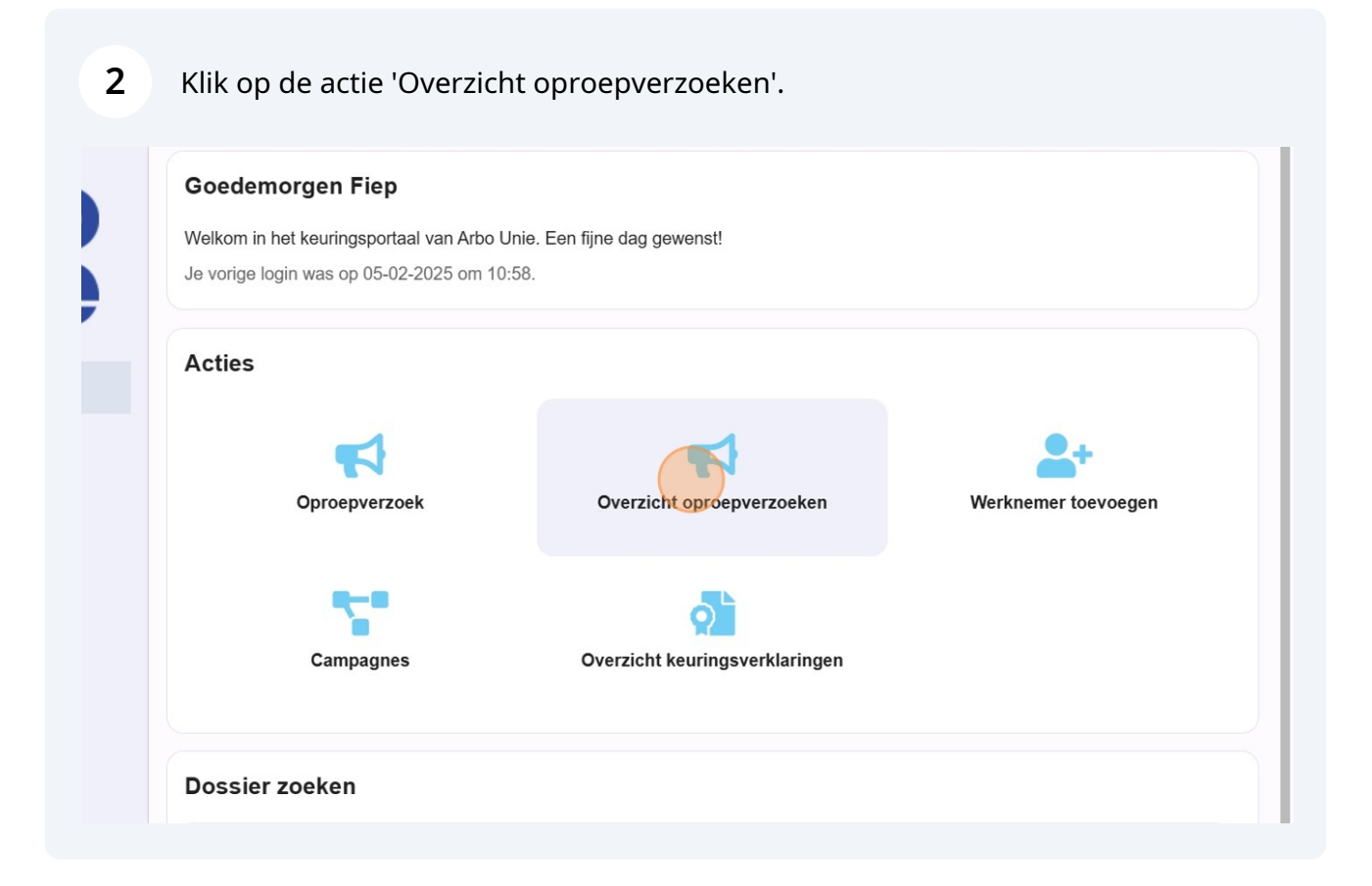

## (i) Tip! Staat de tekst door elkaar of is het overzicht slecht leesbaar? Klap het menu aan de linkerzijde in door te klikken op 'inklappen'.

| 🗴 Xpert Suite | Oproepverzoekenoverzicht ×    |                                                    |                                                               |
|---------------|-------------------------------|----------------------------------------------------|---------------------------------------------------------------|
|               | Periode (tot en met)          | DOWNLOAD OPROEPVERZOEKEN                           | Zoeken                                                        |
| arpo          | <b>**</b>                     | StatuBatum aanvraag 🖨                              | Werk Wearlegten waßagge                                       |
| linia         | 曲                             | (Uiterste) plandatum 👙                             | Plan                                                          |
| une           | Statusfilter                  | Aang <b>eoraa</b> g <b>ee</b> 24 15:57<br>afspraak | V Testwiksekugiakagett1<br>Keuriakogerkejeve                  |
| 倄 Startpagina | Oproepverzoek ter goedkeuring |                                                    | Jansen Janse0hau<br>Taxi                                      |
| Inklappen     | Afgekeurd oproepverzoek       | 20-12-2024                                         | Ja                                                            |
| じ Uitloggen   | Aangevraagde afspraak         | Aang@%raaga@24 16:42<br>afspraak                   | K Testwikkekugitkeetti<br>Chaufkeuuringeetegever              |
|               | Concept afspraak              |                                                    | (<br>-                                                        |
|               | Definitieve afspraak          |                                                    | CBR<br>verkl                                                  |
|               | Voltooide afspraak            | 20-12-2024                                         | Ja                                                            |
|               | Afspraak in te plannen door   | Aang <b>é⊽ráâg20</b> 24 11:16<br>afspraak          | C. TestworksøykkventC<br>Druif Keuri Mogenie ke<br>SchooRijbe |
|               | Gebruiker                     |                                                    | (                                                             |

**3** Zorg ervoor dat aan de linkerzijde het vinkje aanstaat bij 'concept afspraak' en 'definitieve afspraak'.

|   | 曲                             | (Uiterste) plandatum 🤤                          |               |                                             |
|---|-------------------------------|-------------------------------------------------|---------------|---------------------------------------------|
|   | Statusfilter                  | Definitiev@4-12-2024 11:14                      | T.<br>Kour    | Testwerkgever                               |
| * | Oproepverzoek ter goedkeuring | αιομιαακ                                        | Reul          | Reunigerblaes                               |
| Ø | Afgekeurd oproepverzoek       |                                                 |               |                                             |
| Ċ | Aangevraagde afspraak         | 04-12-2024                                      |               |                                             |
|   | Concept afspraak              | Definitiev <b>e</b> 3-12-2024 16:31<br>afspraak | M<br>Rooie    | Testwerk <b>g∕e</b> ver<br>KeuringerBijlsm  |
|   | Definitieve afspraak          |                                                 |               |                                             |
|   | Voltooide afspraak            |                                                 |               |                                             |
|   | Afspraak in te plannen door   | 05-12-2024                                      |               |                                             |
|   | Gebruiker                     | Definitiev <b>€</b> 9-12-2024 15:05<br>afspraak | C.<br>Vroegir | Testwerkg@&&V<br>deWeeiringerCaspe<br>Vroeg |
|   | 10/                           |                                                 |               |                                             |

**4** Gebruik het zoekveld bij 'Dossier' om de betreffende werknemer op te zoeken.

| Afspraak in te plannen door | 05-12-2024                 |                                                                                                    |
|-----------------------------|----------------------------|----------------------------------------------------------------------------------------------------|
| Gebruiker                   | Definitiev@9-12-2024 15:05 | C. Testwerkg@&&#V</td></tr><tr><td>Verknemer</td><td>alopidak</td><td>Vroeg</td></tr><tr><td>Bedrijfsarts</td><td></td><td></td></tr><tr><td>•</td><td>10-12-2024</td><td></td></tr><tr><td>Werkgever</td><td>Definitiev@9-12-2024 15:42</td><td>C. Testwerkg@S&V</td></tr><tr><td>٩</td><td>afspraak</td><td>Vroegind<b>e‱</b>iringerCasp∉<br>Vroeg</td></tr><tr><td>Dossier</td><td></td><td></td></tr><tr><td></td><td>11-12-2024</td><td></td></tr><tr><td>Q ZOEKEN LEEGMAKEN</td><td>Definitiev&3-12-2024 11:45<br>afspraak</td><td>P. Testwerkg@wears<br>TestKerstKeuringen</td></tr><tr><td></td><td></td><td></td></tr></tbody></table> |

5 Klik nadat je de filters hebt ingevuld, op 'zoeken'.

| Verknemer          |   |                          | 01-01-2025       |                 |                            |
|--------------------|---|--------------------------|------------------|-----------------|----------------------------|
| Bedrijfsarts       |   | Aangevraagde<br>afspraak | 18-12-2024 12:33 | C. Vroegindewei | Testwerkgever<br>Keuringen |
|                    | • |                          | 01-01-2025       |                 |                            |
| Werkgever          |   | Aangevraagde             | 20-12-2024 10:44 | D.E. Snelste -  | Testwerkgever              |
|                    | Q | aispiaak                 | 03-01-2025       | vaaipiji        | Realingen                  |
| Dossier            |   |                          |                  |                 |                            |
|                    | Q | Aangevraagde<br>afspraak | 24-12-2024 12:47 | M Zonneschijn   | Testwerkgever<br>Keuringen |
|                    |   |                          | 07-01-2025       |                 |                            |
| Q ZOEKEN LEEGMAKEN |   | Aangevraagde             | 24-12-2024 13:24 | G Lawine        | Testwerkgever              |
|                    |   | агоргаак                 | 07-01-2025       |                 | Keunngen                   |
|                    |   | Aangevraagde<br>afspraak | 20-01-2025 14:46 | A. Huifkar      | Testwerkgever<br>Keuringen |
|                    |   |                          | 28-01-2025       |                 |                            |
|                    |   | Aangevraagde<br>afspraak | 16-01-2025 16:24 | C. Vroegindewei | Testwerkgever<br>Keuringen |
|                    |   |                          | 30-01-2025       |                 |                            |
|                    |   | Aangevraagde             | 20-12-2024 10:56 | T. Testeriaan   | Testwerkgever<br>Keuringen |
|                    |   | aispidak                 |                  |                 | . to an ingoin             |

3

# Tip! Wil je weten waar alle filters precies toe dienen? Zie de handleiding 'Overzicht oproepverzoeken'.

Klik bij het oproepverzoek dat je wilt wijzigen, aan de rechterkant op de 3 bolletjes.

í

6

|                       | Zoeke                                                          | :n          | Q      | <br>   | 1 - 3 van 3 | ~~      | <      | >      | >> |
|-----------------------|----------------------------------------------------------------|-------------|--------|--------|-------------|---------|--------|--------|----|
| nvrager 👙             | Spreekuursoort 👳                                               | Locatie 👙   | Duur 😄 | Bedrij | fsarts 👙    | Notitie | voor p | lanner | ÷  |
|                       | Plannen werknemer                                              | Contactvorm | Adm. 😄 |        |             | Contac  | tmeth  | ode 😄  |    |
| Keuringen<br>Erkgever | K410 -<br>Rijbewijskeuring (<br>- CBR-verklaring)              |             | 00:15  |        |             |         |        | (      | :  |
|                       | Nee                                                            | Fysiek      | 00:00  |        |             |         |        |        |    |
| steem VX              | K310 - Keuring<br>LWB (Leider<br>werkplekbeveiliging<br>spoor) |             | 00:20  |        |             |         |        |        | :  |
|                       | Nee                                                            | Fysiek      | 00:00  |        |             |         |        |        |    |
| steem VX              | K310 - Keuring<br>LWB (Leider<br>werkplekbeveiliging<br>spoor) |             | 00:20  |        |             |         |        |        | :  |
|                       | Nee                                                            | Fysiek      | 00:00  |        |             |         |        |        |    |

7 Selecteer de actie 'Herplannen met planning assistent'.

|                                                                                                    |                                            |                  | <i>P</i>                                                                                          | F  |
|----------------------------------------------------------------------------------------------------|--------------------------------------------|------------------|---------------------------------------------------------------------------------------------------|----|
| Zoeken                                                                                                  |                                            | Q                | ■ 1 - 26 van 26 《                                                                                 | >> |
| Spreekuursoort<br>Plannen werknemer                                                                     | Locatie 💠<br>Contactvorm 💠                 | Duur 💠<br>Adm. ≑ | Bedrijfsarts   Notitie voor planner   Contactmethode                                              |    |
| K412OC -<br>Chauffeurskeuring<br>openb.<br>personenvervoer<br>+<br>Rijbewijskeuring<br>(CBR-verklaring) | Max Euwelaan<br>72<br>3062 MA<br>Rotterdam | 00:20            | Test KA keuring         Image: Afspraak bewerken         Image: Herplannen met planning assistent | :  |
| Nee                                                                                                    | Fysiek                                     | 00:00            | Contactinformatie                                                                                 |    |
| K412B -<br>Chauffeurskeuring<br>Besloten<br>Personenvervoer                                             | Max Euwelaan<br>72<br>3062 MA<br>Rotterdam | 00:15            | Test KA keuring                                                                                   | :  |
| Nee                                                                                                    | Fysiek                                     | 00:00            | Contactinformatie                                                                                 |    |

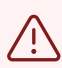

Let op! Kies **niet** voor afspraak bewerken.

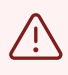

Let op! Zie je deze mogelijkheden helemaal niet? Dan heb je niet de mogelijkheid om de afspraak opnieuw in te plannen. Neem contact op met de binnendienst keuringen van Arbo Unie

#### Selecteer de gewenste tijd en locatie

| fspraak voorbereiding 😄                                          | Uitvoerder voorbereiding 👙 | Uitvoerder spreekuur 👙 | Contactvorm 😄                 |
|------------------------------------------------------------------|----------------------------|------------------------|-------------------------------|
| Afspraak spreekuur 😄                                             | Details 😄                  | Details 👙              | Locatie 💠                     |
| 3 december 2024, 08:30 - 08:45<br>3 december 2024, 08:45 - 09:00 | Amsterdam lijn 1           | Licentie, KA           | Fysiek<br>Arbo Unie Amsterdam |
| 3 december 2024, 08:45 - 09:00<br>3 december 2024, 09:30 - 09:45 | Rotterdam lijn 1           | KAtestFiep, F          | Fysiek<br>Arbo Unie Rotterdam |
| 3 december 2024, 13:15 - 13:30<br>3 december 2024, 13:30 - 13:45 | Amsterdam lijn 1           | Testgebruiker, KA      | Fysiek<br>Arbo Unie Amsterdam |
| 3 december 2024, 08:30 - 08:45<br>3 december 2024, 13:30 - 13:45 | Amsterdam lijn 1           | Testgebruiker, KA      | Fysiek<br>Arbo Unie Amsterdam |
| 3 december 2024, 08:45 - 09:00<br>3 december 2024, 13:30 - 13:45 | Rotterdam lijn 1           | Licentie, KA           | Fysiek<br>Arbo Unie Rotterdam |
| MEER AFSPRAAKMOGELIJKHEDEN                                       |                            |                        |                               |
|                                                                  | SLUITEN ZONDER PLANNEN     |                        |                               |
|                                                                  |                            |                        |                               |

### Klik op 'Bevestig keuze'.

| Du<br>15                                                 | ur voorbereiding                                                                                    |                                                                      |       |
|----------------------------------------------------------|----------------------------------------------------------------------------------------------------|----------------------------------------------------------------------|-------|
| Loc                                                      | atie                                                                                                |                                                                      |       |
| Bevestig afspraken inplannen?                            |                                                                                                    |                                                                      |       |
| Je hebt gecombineerde afsp<br>3 december 2024 om 13:30 r | raakmogelijkheden geselecteerd. Wil je deze af<br>net uitvoerder Licentie, KA, de voorbereiding beg | spraken verder inplannen?<br>jint om 08:45 bij Rotterdam lijn 1.     | 🕑 Bew |
|                                                          |                                                                                                    |                                                                      |       |
|                                                          | ANDERE AFSPRAAKMOGELI                                                                               | JKHEID BEVESTIG KEUZE                                                |       |
| Vitvoerder spreekuur ‡                                   | ANDERE AFSPRAAKMOGELI                                                                               | Afstand ÷                                                            |       |
| Uitvoerder spreekuur ≑<br>Details ≑                      | ANDERE AFSPRAAKMOGELI                                                                               | Afstand ÷<br>Tussentijd ÷                                            |       |
| Uitvoerder spreekuur ‡<br>Details ‡<br>Licentie, KA      | ANDERE AFSPRAAKMOGELI                                                                               | JKHEID BEVESTIG KEUZE<br>Afstand =<br>Tussentijd =<br>35 km<br>0 min |       |

**10** De afspraak is gewijzigd en de werknemer ontvangt een bevestiging per email.

Het scherm kan worden gesloten door te klikken op 'sluiten'. Nu kan je verder met het volgende oproepverzoek.

| K410 - Rijbewijskeuring ( | (- CBR-verklaring) Dossier Jansen, AA                    |  |
|---------------------------|----------------------------------------------------------|--|
| Bevestiging               | U heeft de afspraak ingepland. Sluit het scherm.         |  |
| Afspraak                  | 3 december 2024 om 13:30 met specialist Licentie, KA     |  |
|                           | K410 - Rijbewijskeuring ( - CBR-verklaring)              |  |
| /oorbereiding afspraak    | 3 december 2024 om 08:45 met specialist Rotterdam lijn 1 |  |
|                           | K - Voorbereiding DA 15                                  |  |
|                           | SLUITEN                                                  |  |
|                           |                                                          |  |
|                           |                                                          |  |